## **ACCESSING AN ELEARNING TRAINING**

## 1. LOG IN

https://academy.sumtotal.host

- a. Your username is your work e-mail address
- b. First time users your password is password.

| IGN IN                                 |
|----------------------------------------|
| EASE ENTER YOUR USERNAME AN<br>SSWORD. |
| Username                               |
| Password                               |
| SIGN IN                                |
|                                        |
| Forgot your password?                  |
| V18.1.0.3                              |

2. From the home screen, access MY TRAININGS

| <b>4</b> | s in         | 2.                                       |                                |                            |                                                                                                    | Q   | <br>? |
|----------|--------------|------------------------------------------|--------------------------------|----------------------------|----------------------------------------------------------------------------------------------------|-----|-------|
| Self     |              |                                          |                                | _                          | _                                                                                                    |     | 0     |
|          |              | A Cademy<br>Professional<br>Professional | TRAINING SEARCH                |                            |                                                                                                    |     |       |
|          | MY TRAININGS |                                          | RECENTLY LAUNCHE               | D 🗖                        | UPCOMING TRAINING                                                                                                    | ;   |       |
|          | (10)         |                                          | Californ<br>Standar<br>Consist | nia APS<br>rds for<br>ency | O There are no records to displate the other of the other other | ау. |       |

- 3. Make sure you are in the CURRENT/UPCOMING TRAINING
- 4. Go down the list, find your training, CLICK START
  - a. You can click on the column headings to sort through the list

## **ACCESSING AN ELEARNING TRAINING**

| TRAINING SCHEDULE   This is a list of current training activities for which you are registered.   Search   Q   CURRENT/UPCOMING   EXPRESSED INTEREST   COMPLETED   CANCELED   WAITING LIST OR PENDING APPROVAL   ALL   ONGOING ACTIVITIES   UPCOMING ACTIVITIES   EXPRESSED INTEREST   COMPLETED   CANCELED   WAITING LIST OR PENDING APPROVAL |                                 |             |                                |          |              |                        |  |         |   |
|----------------------------------------------------------------------------------------------------|---------------------------------|-------------|--------------------------------|----------|--------------|------------------------|--|---------|---|
|                                                                                                    | Activity Name *                 | Status      | Code 🗘                         | Region ÷ | Start Date 🗘 | End Date $\Rightarrow$ |  | Actions |   |
|                                                                                                    | BHS Disaster Training<br>Course | IN PROGRESS | BHED0101                       |          | 4/26/2017    | $\rightarrow$          |  | START   | - |
|                                                                                                    | CADRE XVII<br>ILT Class         | REGISTERED  | BH0010/CADREXVII/032117-052317 |          | 3/21/2017    | 5/23/2017              |  |         |   |

- 5. The eLearning should open in a new window. If it does not, please check your pop-blocker settings and check with your IT department to make sure your Shockwave and Flash plug-ins are up to date.
  - a. Elearnings work best in Chrome and Firefox browsers